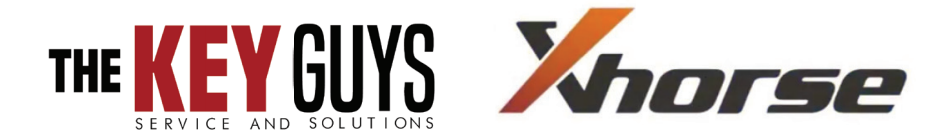

VVDI Mini Key Tool quick reference guide: how to use and how to connect the device to your phone.

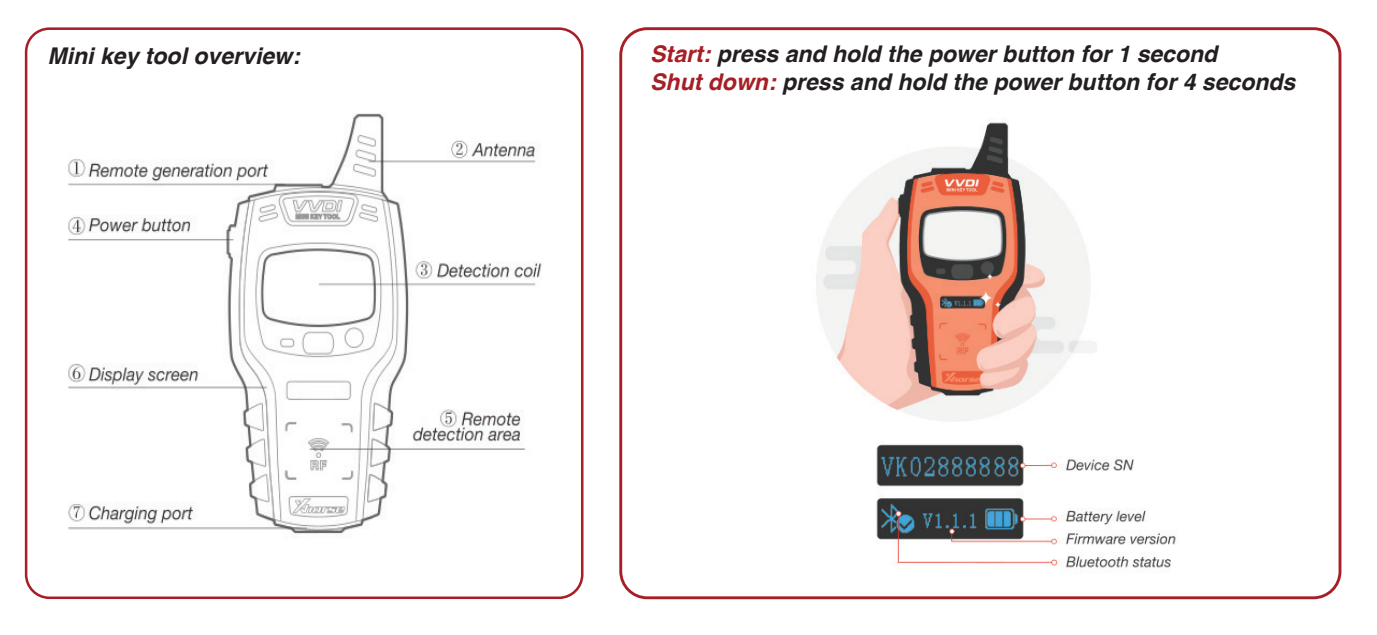

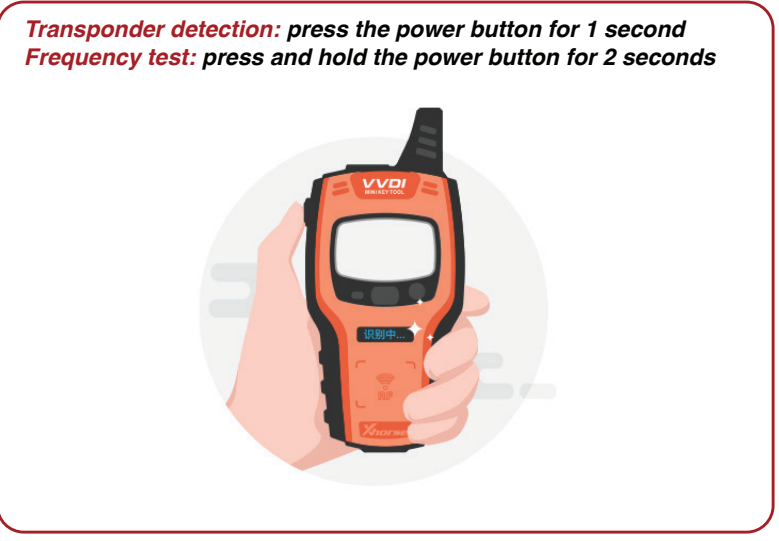

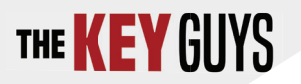

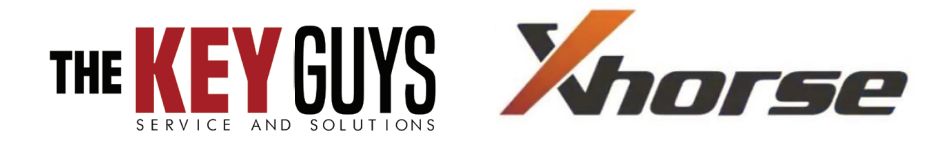

#### How to connect the device to your phone:

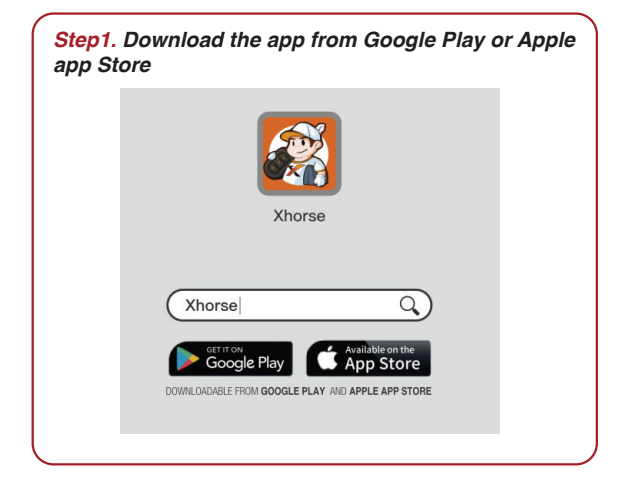

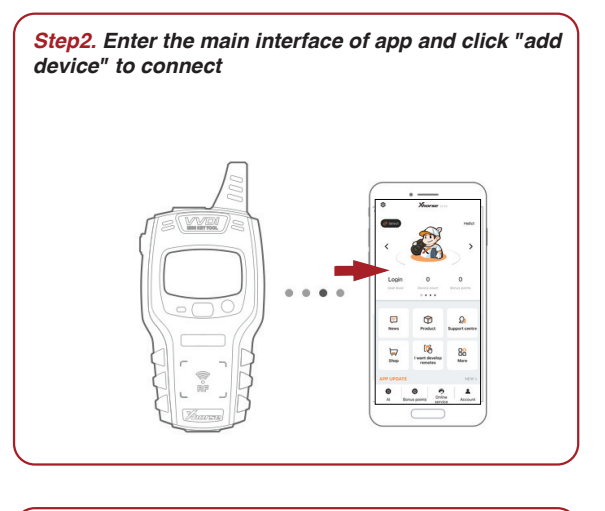

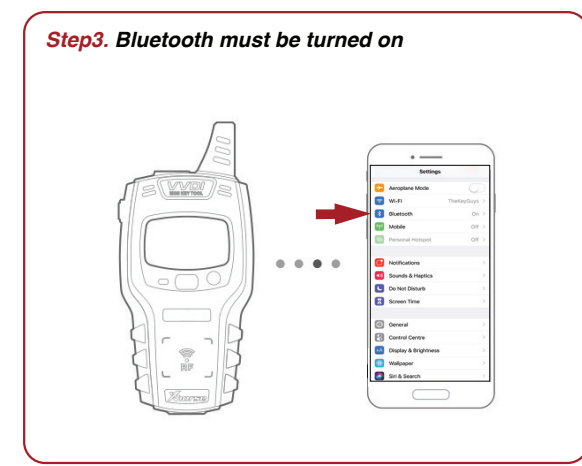

device according to SN

Step4. Click "search for new device" and pair the

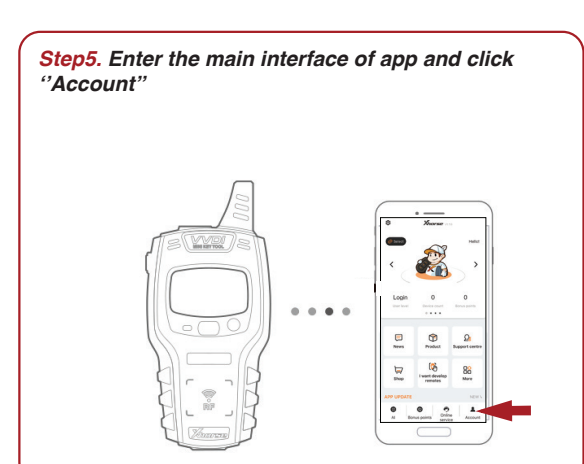

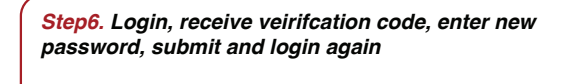

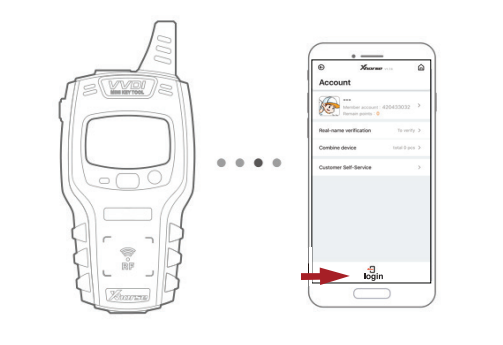

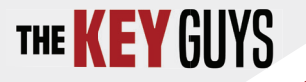

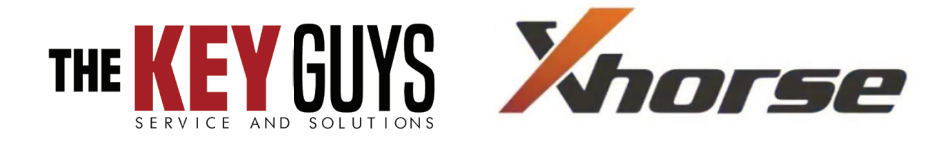

Reading, cloning transponders and generation:

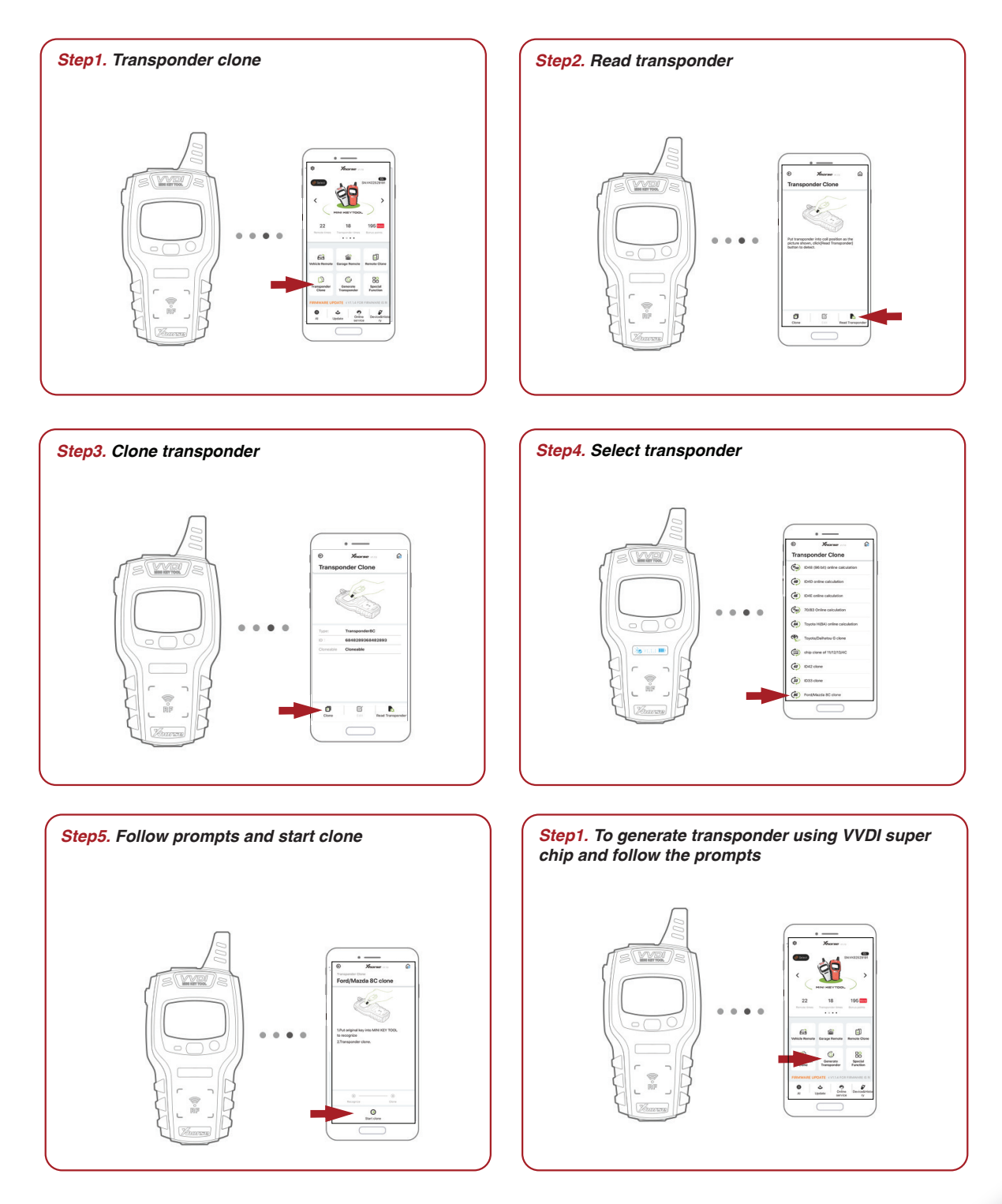

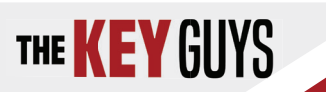

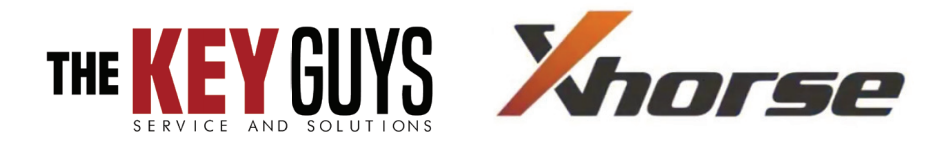

#### **Remote generation:**

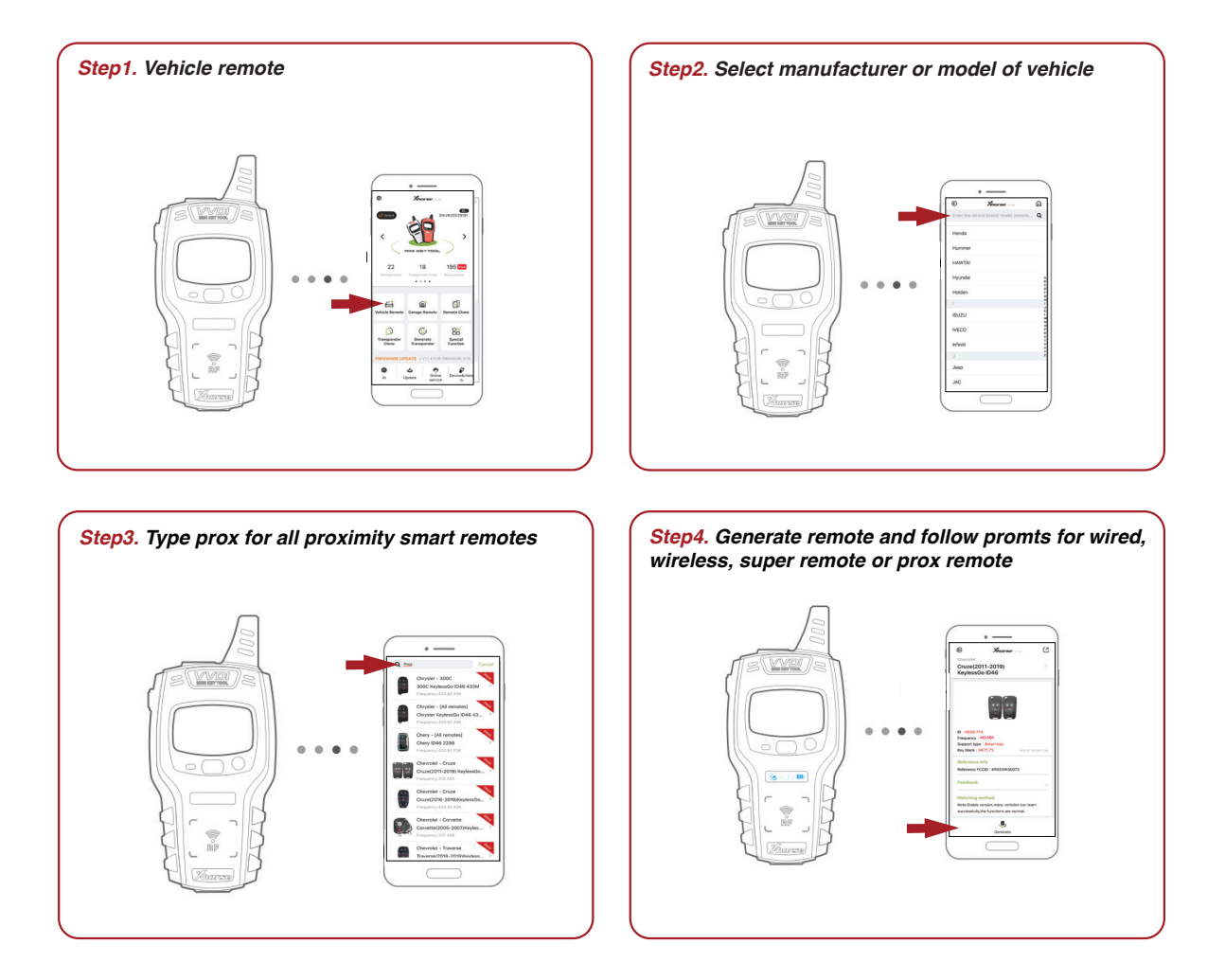

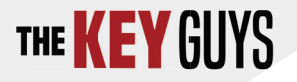

## CONTACT

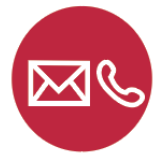

### **SALES**

1300KEYGUY sales@thekeyguys.com.au

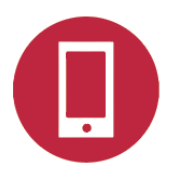

### **ORDER BY SMS**

1300KEYGUY SMS 0402 242 942

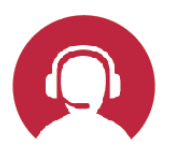

**TECH SUPPORT** 0431 294 981

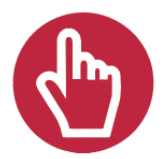

**FIND US** www.thekeyguys.com.au

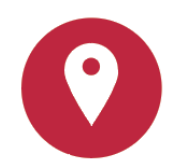

### **LOCATION**

1/1029 Manly Road Tingalpa, 4173

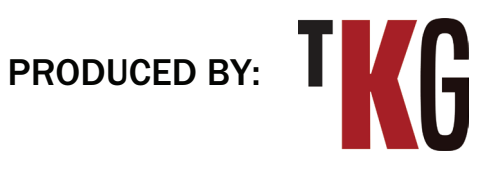

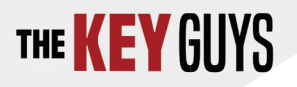